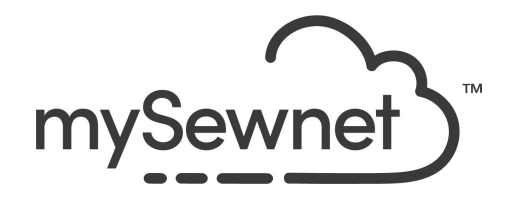

mySewnet Embroidery Software Levels: Gold/Platinum

## **Embellish - Decoration**

Decorate your embroideries with beads, sequins and crystals. Apply decorations to your project by exporting the design with placement stitches.

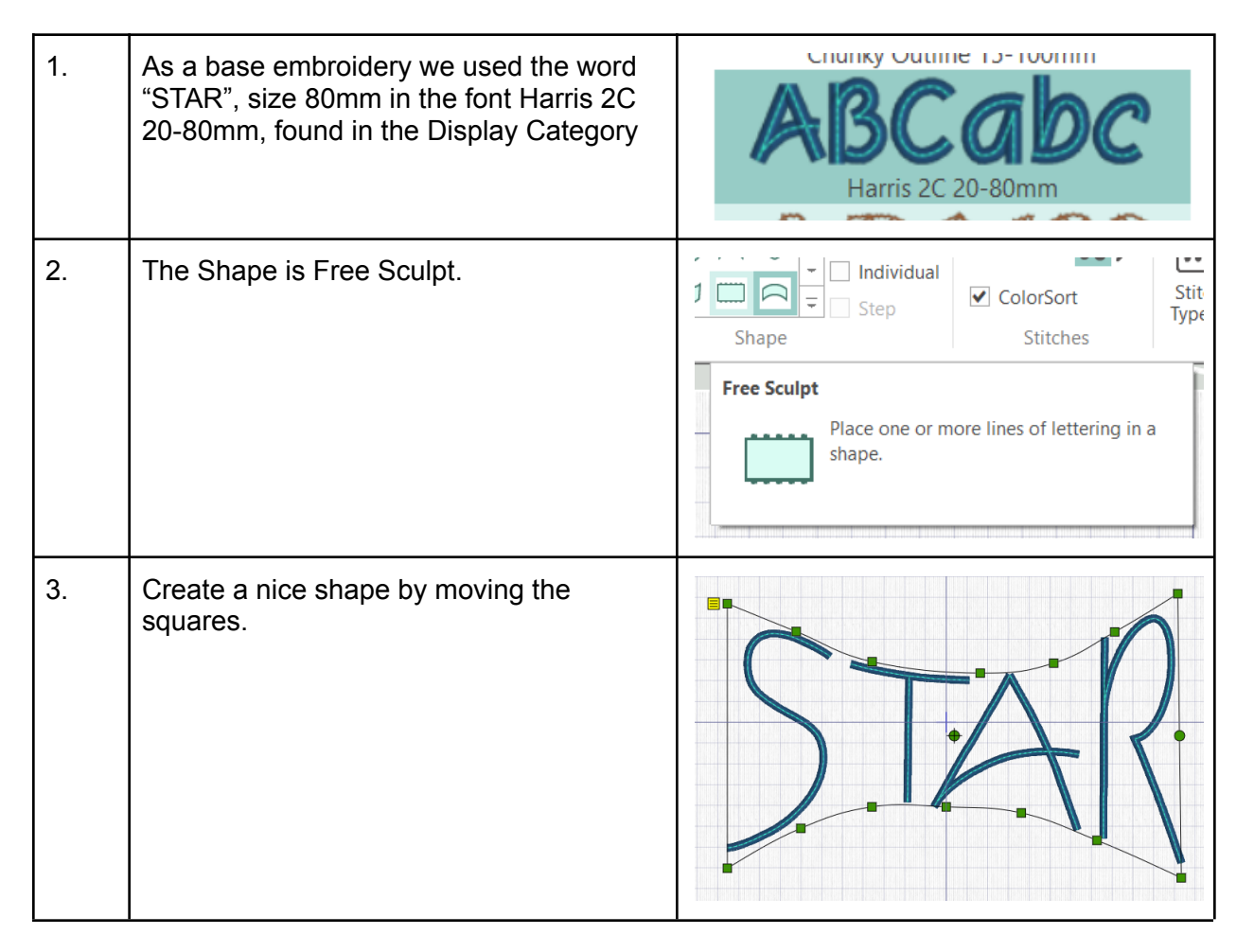

| 4. | Go to the Embellish Tab.<br>Choose the Decoration.                                                                                                    | Image: system of the system of the system of th |
|----|----------------------------------------------------------------------------------------------------|----------------------------------------------------------------------------------------------------|
| 5. | In the next step, you can choose how you<br>want to place your Decorations:<br>Place Individual - Click the placement<br>where you want the individual<br>decorations.<br>Draw Line - Choose Freehand Line or<br>Point Line to draw placement with a line.<br>Or choose among 24 Shapes to use as<br>placement.<br>We chose Place Individual. Then you get<br>different opinions on what your decoration<br>would look like. It could be beads, pearls<br>or sequins in different styles and shapes. | Place Draw<br>Individual Line •                                                                                                    |
| 6. | You can also choose the color and size you want.                                                                                                    | Color<br>Quick Colors                                                                                                    |
| 7. | If you choose a decoration with a asymmetric shape, you can also set the angle.                                                                                                    | Rotation 0<br>Angle: 0 270 90<br>180                                                                                                    |

| 8.  | If you choose a line or shape you can also<br>choose the spacing in between the<br>decorations | Line of Decorations<br>Spacing: 6.5 mm +<br>Rotation: • Follow Line<br>Stepped          |
|-----|------------------------------------------------------------------------------------------------|-----------------------------------------------------------------------------------------|
| 9.  | Click in the hoop area to place the decorations.                                               |                                                                                         |
| 10. | Right click to finish the placing.                                                             | Finish placing individual Undo Ctrl+Z Redo Ctrl+Y Zoom View Mode Background Send Ctrl+K |

| 11. | If you want to Edit placement or<br>Properties. Click on Edit Points.<br>Move the points to where you want them.<br>You can also Insert Points or Delete<br>Selection.                               | Edit       Image: A transmission of the period of the period |
|-----|----------------------------------------------------------------------------------------------------|----------------------------------------------------------------------------------------------------|
| 12. | If you click on Properties, you can change<br>the set up again.                                                                                                    | Decoration Selection       X         Image: Selection       Image: Selection         Image: Selection       Image: Selection         Image: Selection       Image: Selection         Image: Selection       Image: Selection         Image: Selection       Image: Selection         Image: Selection       Image: Selection         Image: Selection       Image: Selection         Image: Selection       Image: Selection         Image: Selection       Image: Selection         Image: Selection       Selection         Image: Selection       Selection                                                                                                    |
| 13. | The result in embroidery will be that the machine creates stitches that will mark the placement of the decorations on the projects. The actual adding is done manually after the embroidery is done. |                                                                                                    |
| 14. | Click on the Home Tab and click on<br>Combine and Combine All before saving.                                                                                                    | 1<br>2<br>STAR D                                                                                                    |

| 15. | To save the design click on File and Save<br>As. This will save a .vp4 file that is fully<br>editable again if you want to continue<br>working with it. | Save As  Save As  Save As  Save As  Save As  Save Cancel  Save Cancel |
|-----|----------------------------------------------------------------------------------------------------|----------------------------------------------------------------------------------------------------|
| 16. | If you want a different format you use the Export instead.                                                                                              | Welcome         New Window         Open         Insert         Save         Save         Save As         Export                                                                                                    |
| 17. | Here you will get a list of all available<br>formats and you can choose the format<br>you need for your embroidery machine.                             | Husqvarna Viking / Pfaff (xp4)         Husqvarna Viking / Pfaff (xp3)         Husqvarna Viking / Pfaff (xp3)         Brother / Baby Lock / Bernina (.pes)         Brother / Baby Lock / Bernina (.pec)         Computon / Singer (.soc)         Husqvarna Viking / Pfaff (vip)         Husqvarna Viking / Pfaff (vip)         Husqvarna Viking / Pfaff (vip)         Husqvarna Viking / Pfaff (vip)         Husqvarna Viking / Pfaff (vip)         Husqvarna Viking / Pfaff (vip)         Husqvarna (Jus)         Janome (.sev)         Meto Expanded (.exp)         Pfaff (.pcs)         Tajima (.dst)         Toyota (.100)                                                                                                    |
| 18. | On the Export pop-up you also get<br>additional choices under Optimize for<br>Sewing.<br>These are settings you can change in<br>Configure.             | Optimize for Sewing         Combine         Remove Overlap         ColorSort         Optimize Stitch Length:                                                                                                    |

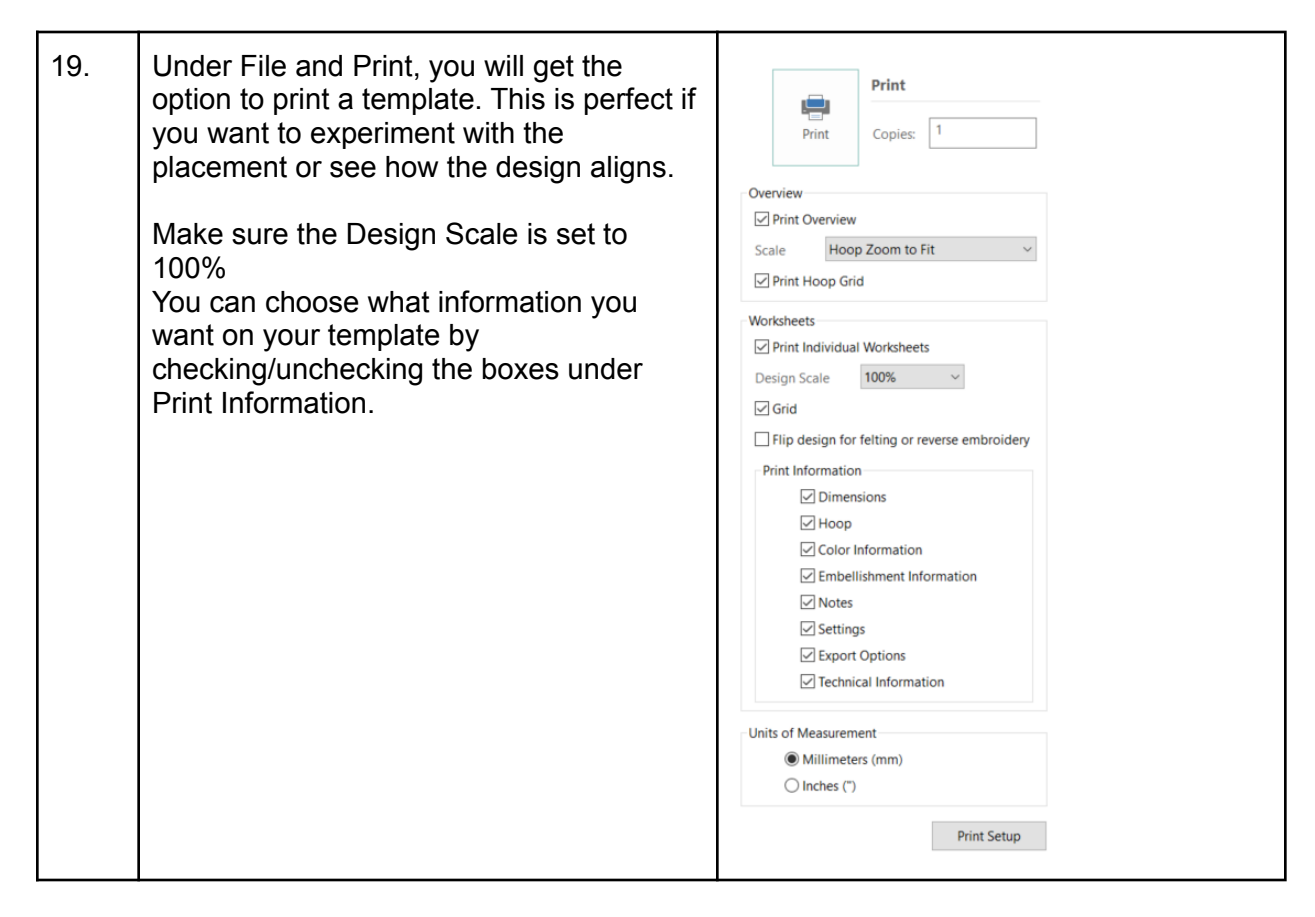

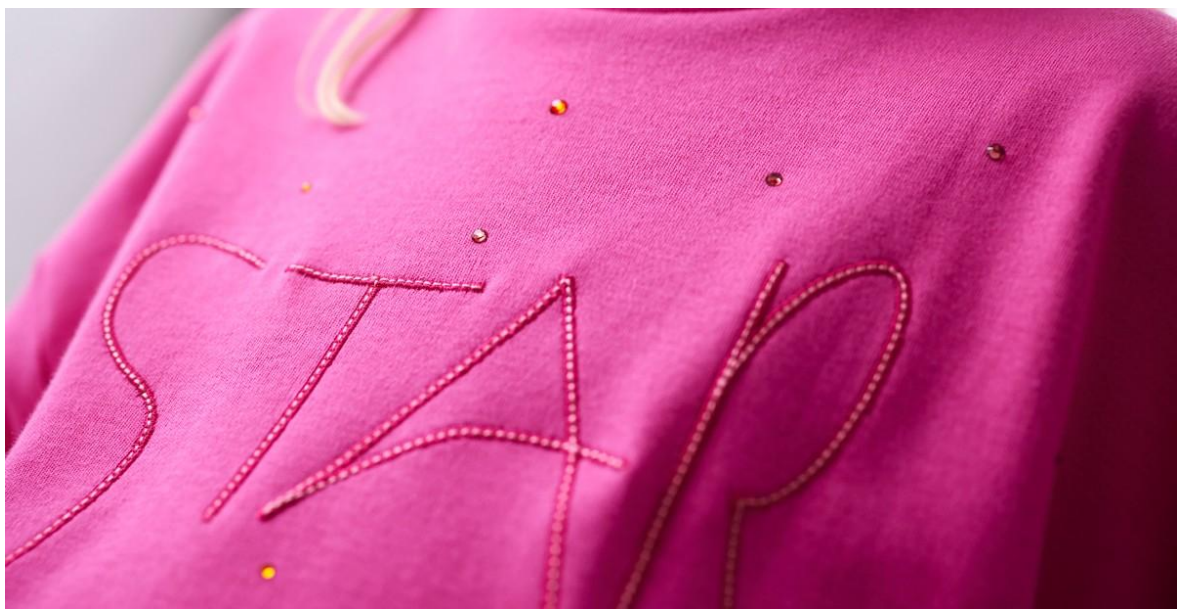

## Embellish on a sweater

Personalize your sweater with lettering and bling!

## Tips & Hints

When embroidering on a stretchy fabric like a sweater the best solution would be to use a sticky water soluble stabilizer. This will make sure the fabric is not stretches as it embroiders. If you don't have that, you can also add an additional water soluble on top to keep the fabric from stretching and the embroidery to be distorted.